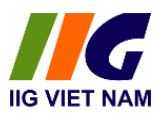

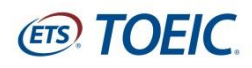

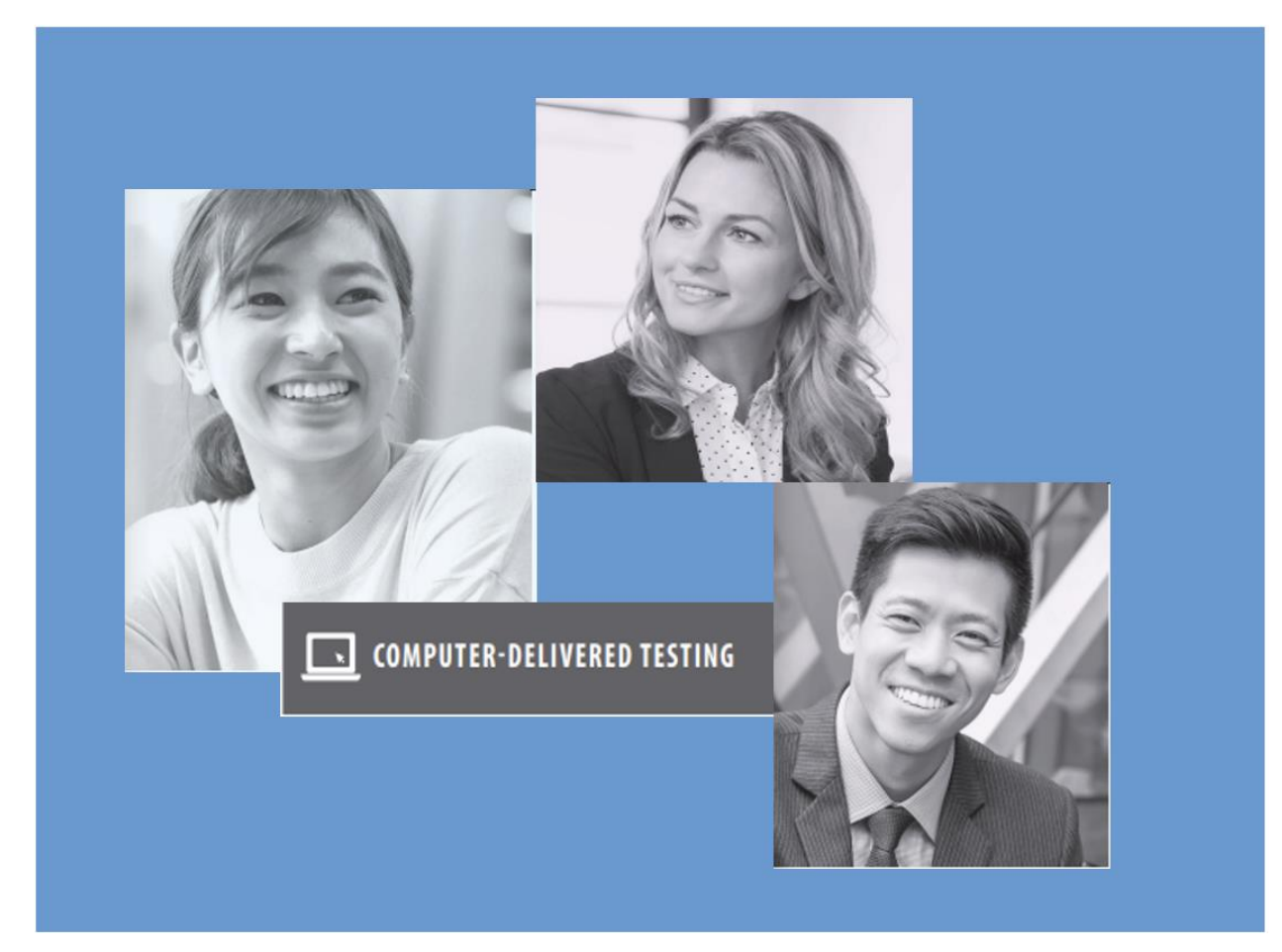

# HƯỚNG DẪN DỰ THI TOEIC PLACEMENT TRỰC TUYẾN GIÁM SÁT QUA PHẦN MỀM MICROSOFT TEAMS

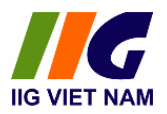

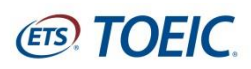

## MỤC LỤC

|              | MỤC LỤC                                                           |
|--------------|-------------------------------------------------------------------|
| <i>I</i> . 2 | TRƯỚC NGÀY THI1                                                   |
| 1.           | Chuẩn bị môi trường thi1                                          |
| 2.           | Cài đặt phần mềm TOEIC Secure Browser trên máy thi1               |
| 3.           | Nhận Authorization Code cho buổi thi1                             |
| 4.           | Thiết bị giám sát1                                                |
| 5.           | Yêu cầu về giấy tờ dự thi2                                        |
| <i>II.</i> 7 | <i>TAI NGÀY THI</i>                                               |
| 1.           | Thủ tục dự thi2                                                   |
| 2.           | Thực hiện kiểm tra danh tính3                                     |
| 3.           | Hướng dẫn cách làm bài thi3                                       |
| PHŲ          | LŲC 01:                                                           |
| <b>YÊU</b>   | CẦU KỸ THUẬT VỀ THIẾT BỊ DỰ THI DÀNH CHO THÍ SINH THAM DỰ BÀI THI |
| TOEI         | <i>IC ONLINE</i>                                                  |
| 1.           | Kết nối Internet7                                                 |
| 2.           | Yêu cầu kỹ thuật về máy tính7                                     |
| 3.           | Các thiết lập hệ thống khác9                                      |
| 4.           | Hướng dẫn cách kiểm tra 1 số cấu hình máy tính9                   |
| 5.           | Hướng dẫn kiểm tra tốc độ truyền dữ liệu10                        |
| PHŲ          | LŲC 02:                                                           |
| HƯÓ          | NG DẦN CÀI ĐẶT VÀ ĐĂNG NHẬP TOEIC SECURE BROWSER13                |
| 1.           | Cài đặt TOEIC Secure Browser13                                    |
| 2.           | Đăng nhập TOEIC Secure Browser14                                  |
| PHŲ          | LŲC 03:16                                                         |
| HUÓ          | NG DẪN CÀI ĐẶT PHẦN MỀM MICROSOFT TEAMS16                         |
| 1.           | Sử dụng Microsoft Teams16                                         |
| 2.           | Yêu cầu thiết bị sử dụng phần mềm16                               |
| 3.           | Hướng dẫn cài đặt và truy cập Microsoft Teams Meeting16           |
| PHŲ          | LUC 04:                                                           |
| QUY          | ĐỊNH ĐỐI VỚI THÍ SINH DỰ THI20                                    |
|              |                                                                   |

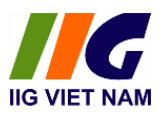

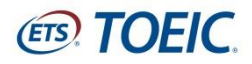

## I. TRƯỚC NGÀY THI

## 1. Chuẩn bị môi trường thi

Thí sinh cần chuẩn bị môi trường dự thi đáp ứng các yêu cầu sau:

- Một nơi thi riêng biệt, yên tĩnh, không có người qua lại trong suốt quá trình dự thi. Quán café, phòng lab, nơi công cộng ... không đủ điều kiện để làm nơi thực hiện bài thi.
- Bàn thi sạch sẽ, không để các vật dụng không được phép như: sách vở, đồ dùng, các loại bút, giấy, các thiết bị thu phát tín hiệu...

## 2. Cài đặt phần mềm TOEIC Secure Browser trên máy thi

- IIG Việt Nam sẽ gửi hướng dấn dự thi dành cho thí sinh tới Quý trường, thí sinh sẽ nhận bản hướng dẫn này từ bộ phận chuyên trách của Nhà trường.
- Thí sinh cần kiểm tra cấu hình máy tính đáp ứng yêu cầu kỹ thuật (Phụ lục 01 Yêu cầu kỹ thuật về thiết bị dự thi dành cho thí sinh tham dự bài thi TOEIC online) và tải phần mềm TOEIC Secure Browser (Phụ lục 02 Hướng dẫn cài đặt và đăng nhập TOEIC Secure browser) trước ngày thi 05 ngày.
- Nếu thí sinh gặp khó khăn trong quá trình cài đặt, thí sinh có thể liên hệ tới bộ phận Call Center của IIG Việt Nam để được hỗ trợ (*email: info@iigvietnam.edu.vn – hotline:* <u>1900.636.929</u>)

## 3. Nhận Authorization Code cho buổi thi

Thí sinh sẽ nhận được email chứa Authorization Code dự thi trước ngày thi 02 ngày. Thí sinh có trách nhiệm bảo mật và không chia sẻ Code này cho bất kỳ ai.

## 4. Thiết bị giám sát

- Thí sinh cần chuẩn bị 01 thiết bị giám sát bên ngoài (điện thoại, ipad...) có cài phần mềm Microsoft Teams để giám thị giám sát trong suốt quá trình dự thi. Hướng dẫn cài đặt Microsoft Teams sẽ được gửi tới thí sinh qua email. Thí sinh cần cài đặt phần mềm Microsoft Teams trước ngày thi 05 ngày.
- Thí sinh sẽ nhận email chứa đường link truy cập Microsoft Teams Meeting để tham gia vào phòng thi. Link Teams này sẽ được gửi cho thí sinh trước ngày thi 02 ngày cùng với Authorization Code.
- Thiết bị giám sát cần được đặt trên bàn thi. Cách máy thi khoảng 80 -100 cm để giám thị có thể nhìn được mặt, cánh tay và mặt bàn thi của thí sinh.

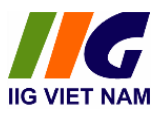

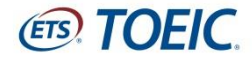

Thí sinh có thể tham khảo hình mẫu bên dưới để sắp đặt vị trí máy giám sát hợp lý.

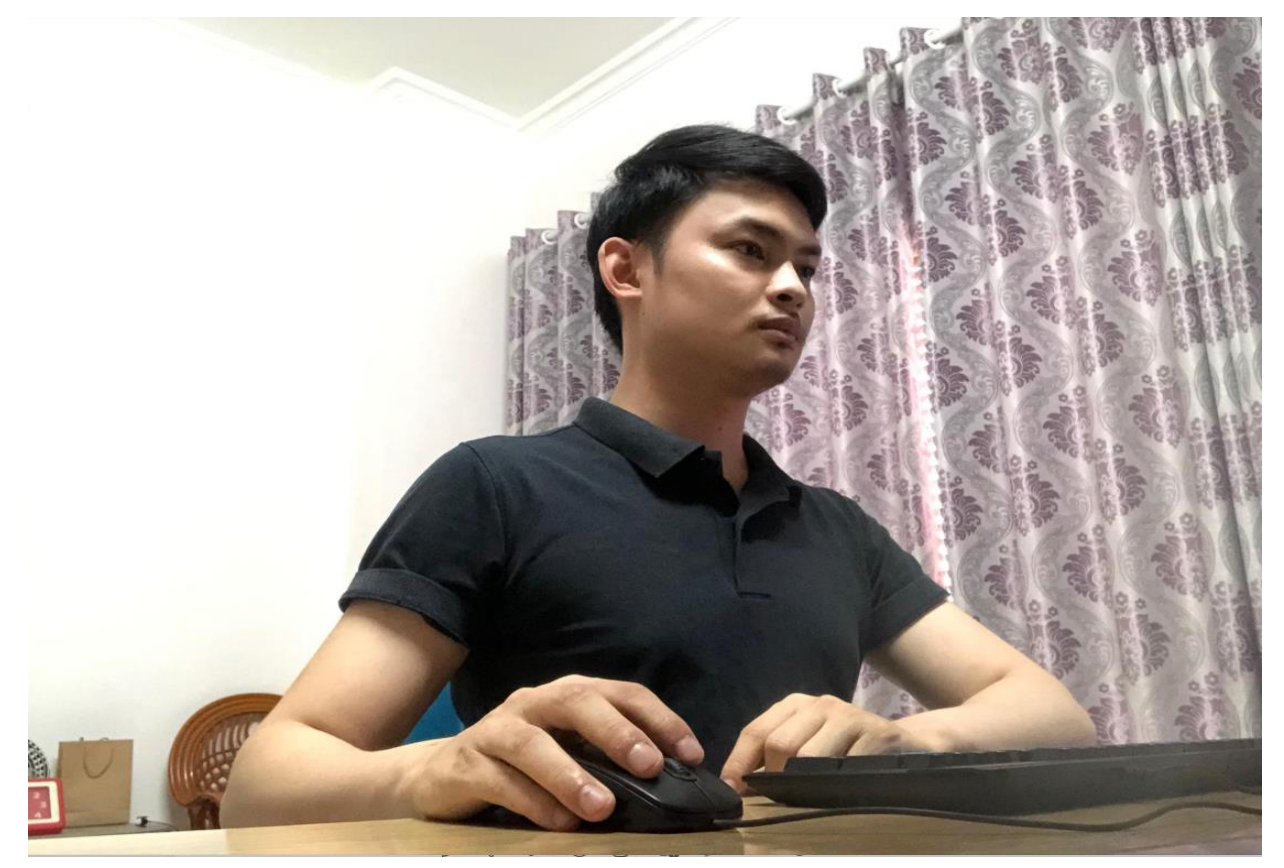

### 5. Yêu cầu về giấy tờ dự thi

Thí sinh cần chuẩn bị bản gốc CMND/CCCD/Hộ chiếu hợp lệ (không ép dẻo, ép lại, lộ phôi...) tại ngày thi để được dự thi. Trường hợp thí sinh có CMND/CCCD/Hộ chiếu không hợp lệ, thí sinh cần có thẻ sinh viên, giấy xác nhận của nhà trường (có đóng dấu) và phải báo trước cho IIG Việt Nam trước ngày thi tối thiểu 03 ngày làm việc.

### II. TẠI NGÀY THI

#### 1. Thủ tục dự thi

- Thí sinh cần truy cập vào link Teams trên thiết bị giám sát trước giờ check-in 20 phút để làm thủ tục cần thiết.
- Thí sinh chuẩn bị khu vực thi (yên tĩnh, bàn thi sạch sẽ...) và nơi đặt thiết bị giám sát theo đúng yêu cầu. Thí sinh cần chuẩn bị sẵn sàng giấy tờ tùy thân của mình trên mặt bàn để phục vụ cho việc check-in.
- Thí sinh phải tắt hết các ứng dụng không cần thiết trên máy tính.

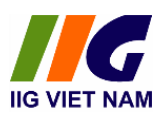

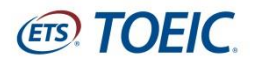

 Khi truy cập link Teams, yêu cầu các thí sinh điền thông tin cá nhân bao gồm họ tên và ngày tháng năm sinh (tham khảo Phụ lục 03 – Hướng dẫn cài đặt phần mềm Microsoft Teams) và bật webcam để giám thị có thể giám sát được thí sinh trong quá trình làm bài.

### 2. Thực hiện kiểm tra danh tính

Giám thị sẽ yêu cầu mỗi thí sinh thực hiện các bước sau:

- Bước 1: Kiểm tra môi trường phòng thi

Cầm thiết bị giám sát quay xung quanh môi trường phòng thi để đảm bảo môi trường yên tĩnh, không có người lạ ngoại trừ thí sinh trong phòng; quay khu vực tại bàn thi để đảm bảo bàn thi sạch sẽ, không để bất cứ vật dụng gì, không để các thiết bị cấm.

- Bước 2: Xuất trình giấy tờ tùy thân.

Thí sinh sẽ được yêu cầu cầm CMND/CCCD/HC để trước camera của máy giám sát (cách camera khoảng 15-20 cm) để giám thị kiểm tra thông tin. Sau đó, thí sinh giữ CMND/CCCD/HC ngang khuôn mặt và nhìn thẳng vào camera để giám thị đối chiếu và chụp ảnh.

### 3. Hướng dẫn cách làm bài thi

- Sau các bước kiểm tra, thí sinh đặt lại camera giám sát vào vị trí yêu cầu, bật loa ngoài để có thể nghe giám thị hướng dẫn.
- Thí sinh chuẩn bị sẵn Authorization Code đã được gửi để đăng nhập vào bài thi khi giám thị yêu cầu.
- Để truy cập vào bài thi, thí sinh làm theo các bước sau:

• Buốc 1: Mở ứng dung TOEIC Secure Browser

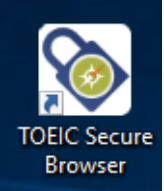

trên màn hình desktop,

nhập Authorization Code đã được cung cấp qua email cá nhân.

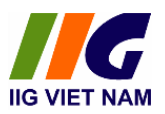

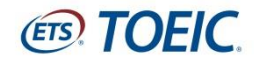

| ETS TOEIC                    |                                                                                                    |
|------------------------------|----------------------------------------------------------------------------------------------------|
| Lage with Authoritanian Code | The TOEN" Program           TOEN"         The SDEN" Linkswing and Reading Text           The SDEN" Linkswing and Reading Text           The SDEN" Linkswing and Reading Text |
|                              | TOTAL<br>The FIRST Sphaking and Writing Tests<br>Assess toglab language speaking and writing participanty is the workplace                                                   |
|                              | The Redesigned ADAC Divige <sup>4</sup> Lintening and Reading Tests                                                                                                    |
|                              | The Badesigned ADEN: Bylgoth Speaking and Writing Yests<br>Massach the complay, speaking and arring English professory of Sasac. Is mermediate land transmis                 |

#### • Bước 2: Nhấn Start test

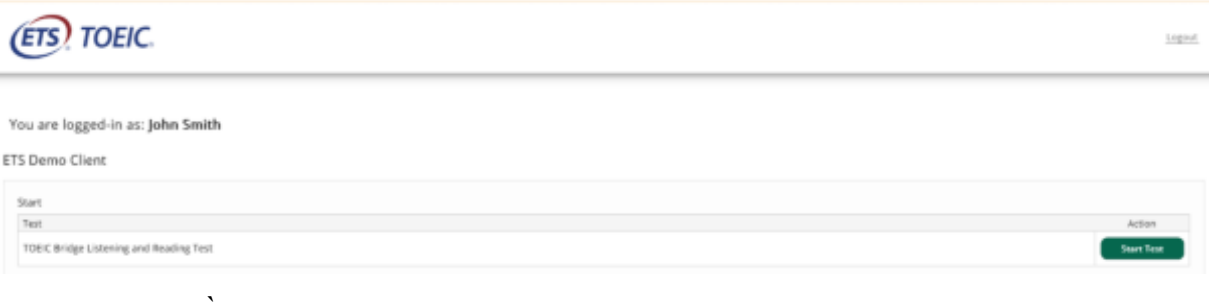

#### o Bước 3: Đồng ý với Confidentiality Statement

# **Confidentiality Agreement** The contents of this test are confidential and the property of ETS. Unauthorized disclosure or reproduction in part or in whole of this test is prohibited. Violators of this policy will be banned from future testing and any scores earned will be canceled. Violators will also be prosecuted to the fullest extent of applicable laws. I understand that by clicking on the "Next" button below, I will be given access to this confidential material only for the purpose of taking the test. I agree that I will not disclose to any person or entity, reproduce, or otherwise use the test questions, instructions, or other material revealed to me in the course of taking the test. o Bước 4: Đọc nội quy phòng thi

#### **Test Center Regulations**

You should have nothing on your computer table except your identification; put everything else under the table. All personal electronic devices shoul be turned off and put away. Watch alarms must also be turned off. You may not eat, drink, or use tobacco during the test. The official time will be keep to the administrator is authorized to dismise you from the test session, and/or your scores may be canceled if you fail to follow directions or for other actions such as, but not limited, to the following:

- Attempting to take the test for someone else or having someone take the test for you
  Attempting to take the test for someone else or having someone take the test for you
  Failing to provide acceptable identification
  Obtaining improper access to the test, or a part of the test, or information about the test
  Using any type of communication device during the test assion or during breaks.
  Using any aids in communication device radios with the test, such as mechanical pencies, pens, pagers, beepers, calculators, watch calculators, books, pamphlet hand-held electronic or photographic devices
  Creating a disturbance.
  Attempting to give or receive assistance, or otherwise communicate, in any form, with another person about the test during the test session
  Attempting to remove from the test room any test content or notes relating to the test
  Tampering with the computer
  Leaving the test room without permission

- If you incur any of the above, ETS will be notified of the action taken by the administrator.

Click on Next to go on.

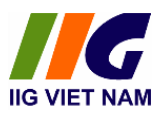

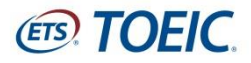

o Bước 5: Kiểm tra âm lượng và làm bài thi.

Testing the Volume

- Bài thi TOEIC online gồm 200 câu hỏi trắc nghiệm, được chia làm 2 phần như sau: Nghe hiểu và Đọc hiểu.
- Phần Nghe hiểu gồm 100 câu hỏi được thực hiện trong vòng 45 phút. Thí sinh nghe các miêu tả, câu hỏi, hội thoại và đoạn thông tin bằng tiếng Anh sau đó lựa chọn câu trả lời dựa trên những nội dung đã nghe.
- Phần Đọc hiểu bao gồm 100 câu hỏi với 3 phần được thực hiện trong thời gian 75 phút. Thí sinh sẽ đọc các thông tin trong đề thi trên máy tính và lựa chọn câu trả lời dựa vào nội dung đã đọc.
- Thời gian sẽ xuất hiện tại phần thi Đọc với 75 phút và được đếm ngược cho tới khi hết thời gian.

| Nút                | Chức năng                                          |  |  |
|--------------------|----------------------------------------------------|--|--|
| Next               | Chuyển sang câu hỏi tiếp theo                      |  |  |
| Testing the volume | Kiểm tra, điều chỉnh âm lượng tai nghe             |  |  |
| Mark for review    | Đánh dấu lại những câu muốn xem lại (tại phần đọc) |  |  |
| Finish             | Kết thúc bài thi                                   |  |  |

Một số nút chức năng thí sinh cần biết trong bài thi:

Nếu cần hỗ trợ trong quá trình thi, thí sinh hướng mắt về phía camera giám sát, giơ tay ra tín hiệu, giám thị sẽ kịp thời hỗ trợ.

Sau khi kết thúc bài thi, thí sinh giơ tay ra hiệu lên màn hình camera và phải chờ giám thị xác nhận mới được phép rời khỏi phòng thi.

### <u>\* Lưu ý quan trọng:</u>

- Sau khi thí sinh gửi thông tin xác nhận đảm bảo về điều kiện dự thi tới IIG Việt Nam, nếu có bất kỳ vấn đề gì xảy ra trong thời gian dự thi tại khu vực dự thi của thí sinh như: mất điện, mất kết nối internet, có người khác xuất hiện tại phòng thi/khu vực thí sinh ngồi

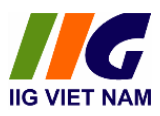

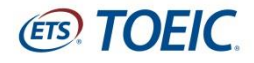

thi, thiết bị của thí sinh bị lỗi phần cứng, lỗi phần mềm, ... thí sinh vui lòng hoàn toàn chịu trách nhiệm. Với mỗi trường hợp cụ thể, IIG Việt Nam sẽ xử lý theo Quy định.

- Trong quá trình làm bài, nếu xảy ra bất cứ sự cố gì, thí sinh cần thông báo ngay cho giám thị qua phần mềm hội nghị trực tuyến Microsoft Teams để giám thị biết và xử lý kịp thời.

- Mọi hành vi vi phạm của thí sinh sẽ bị xử lý theo Quy định của IIG Việt Nam.

## CHÚC CÁC THÍ SINH TỰ TIN, HOÀN THÀNH TỐT BÀI THI CỦA MÌNH!

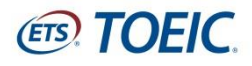

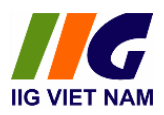

## <u>PHŲ LŲC 01:</u>

# YÊU CÀU KỸ THUẬT VỀ THIẾT BỊ DỰ THI DÀNH CHO THÍ SINH THAM DỰ BÀI THI TOEIC ONLINE

## 1. Kết nối Internet

đối với các bài thi TOEIC Online, tốc độ mạng cơ bản được yêu cầu cho 01 PC là 512 Kbps download/upload. Để các bài thi được phân phối tốt, khuyến nghị tốc độ 1 Mbps.

## 2. Yêu cầu kỹ thuật về máy tính

ETS khuyến nghị sử dụng các thiết bị đáp ứng hoặc vượt các thông số kỹ thuật được đề nghị. Các yêu cầu này sẽ thay đổi khi có thông báo.

| TIÊU CHÍ             | YÊU CÀU TỐI THIỀU                                                       | YÊU CẦU KHUYẾN NGHỊ                                        |  |  |  |  |
|----------------------|-------------------------------------------------------------------------|------------------------------------------------------------|--|--|--|--|
| Máy tính             | Là máy tính PC hoặc Laptop, mỗi thí sinh 1 máy tính (có thể hỗ trợ      |                                                            |  |  |  |  |
|                      | thi bằng iPad 5 hoặc mới hơn)                                           |                                                            |  |  |  |  |
|                      | Windows 10 Enterprise or Profes                                         | sional ( <b>32-bit</b> hoặc <b>64-bit</b> ) <b>Windows</b> |  |  |  |  |
| Hệ điều              | 8.1 Enterprise or Professional (32                                      | 2-bit hoặc 64-bit)                                         |  |  |  |  |
| hành                 | Mac: Tối thiểu OS X 10.11 sử dụng trình duyệt web tối thiểu Safari 10.1 |                                                            |  |  |  |  |
|                      | iPad: iOS 12.0 hoặc cao hơn                                             |                                                            |  |  |  |  |
|                      | Pentium Core2Duo 2.66 GHz                                               | Core i5 hoặc tương đương 2.6 GHz                           |  |  |  |  |
| v i xu iy            | hoặc tương đương.                                                       | hoặc cao hơn                                               |  |  |  |  |
| RAM                  | 4 GB RAM                                                                | 8 GB RAM                                                   |  |  |  |  |
| Ôcíma                | HDD trống 5 GB (sau khi cài                                             | SSD trống +1 GB tối thiểu cho mỗi                          |  |  |  |  |
| O cung               | đặt)                                                                    | bài thi (sau khi cài đặt)                                  |  |  |  |  |
| Độ phân              | Màn hình tối thiấu 14 inchos                                            | Màn hình tối thiếu 14 inches                               |  |  |  |  |
| giải màn             | 1280 x 800 Widesensor 16:0                                              | <b>1920 x 1080</b> (Widescreen 16:9)                       |  |  |  |  |
| hình                 | 1280 x 800 widescreen 10.9                                              | <b>1280 x 1024</b> (Standard 4:3)                          |  |  |  |  |
| Giao thức<br>bảo mật | TLS 1.2 hoặc cao hơn                                                    |                                                            |  |  |  |  |

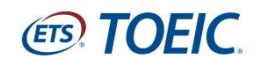

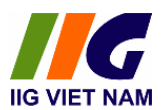

| TIÊU CHÍ                                                 | YÊU CẦU TỐI THIỀU                                                                 | YÊU CÀU KHUYẾN NGHỊ                 |  |  |  |
|----------------------------------------------------------|-----------------------------------------------------------------------------------|-------------------------------------|--|--|--|
| Kết nốt<br>Internet                                      | 512 Kbps hoặc DSL                                                                 | Kết nối internet tốc độ cao         |  |  |  |
| Trình                                                    | Microsoft Internet Explorer 11                                                    | (chỉ phiên bản <b>32-bit</b> )      |  |  |  |
| duyệt                                                    | Phiên bản mới nhất của Microso                                                    | oft Edge                            |  |  |  |
| Internet                                                 | Phiên bản mới nhất của Google                                                     | Chrome                              |  |  |  |
| Bàn phím,                                                |                                                                                   |                                     |  |  |  |
| Chuột,                                                   | Chuột lăn với 2 nút bấm, Bàn ph                                                   | ím, Tai nghe nghe tốt 2 bên         |  |  |  |
| Tai nghe                                                 |                                                                                   |                                     |  |  |  |
| Thiết lập<br>trình duyệt                                 | Cookie phải được cho phép.                                                        |                                     |  |  |  |
|                                                          | Phiên bản thấp nhất .NET 4.5.2                                                    | hoặc cao hơn phải được cài đặt (chỉ |  |  |  |
| Phần mềm                                                 | HĐH Windows).                                                                     |                                     |  |  |  |
| hổ sung                                                  | • Trình duyệt web: Internet Explorer 11, Google Chrome, Firefox bản               |                                     |  |  |  |
| bo sung                                                  | update mới nhất.                                                                  |                                     |  |  |  |
| Tường lửo                                                | Về tường lửa khi cài đặt xong mà ko chạy được thì mở các proxy cho                |                                     |  |  |  |
| i uong iua                                               |                                                                                   |                                     |  |  |  |
|                                                          | Yêu cầu: Tên miền https://www.programworkshop.com phải được                       |                                     |  |  |  |
|                                                          | cho phép truy cập với các port 80                                                 | ) (HTTP), 443 (HTTPS) và cho phép   |  |  |  |
| HTTP redirects. Tối thiểu— các địa chỉ IP sau được cho j |                                                                                   |                                     |  |  |  |
|                                                          | cập:                                                                              |                                     |  |  |  |
|                                                          | 64.106.220.0/24                                                                   |                                     |  |  |  |
| Cổng dịch                                                | Luu ý: Nếu Internet được truy                                                     | cập qua máy chủ proxy và hệ thống   |  |  |  |
| vụ và                                                    | không cấu hình tự động vượt qua proxy, bạn sẽ gặp lỗi trong lúc làm               |                                     |  |  |  |
| địa chỉ IP                                               | bài thi.                                                                          |                                     |  |  |  |
|                                                          | Các URL sau cần được truy cập không giới hạn:                                     |                                     |  |  |  |
|                                                          | • http://*.pearson.com & <u>https://*.pearson.co</u> m                            |                                     |  |  |  |
|                                                          | • http://*.pearsonvue.com & <u>htt</u>                                            | ps://*.pearsonvue.com               |  |  |  |
|                                                          | • http://*.starttest.com & <u>https:/</u>                                         | /*.starttest.com                    |  |  |  |
|                                                          | <ul> <li>http://*.starttest2.com &amp; <u>https://*.starttest2.co</u>m</li> </ul> |                                     |  |  |  |

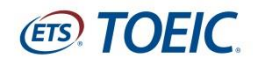

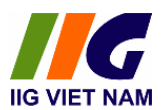

| TIÊU CHÍ | YÊU CÀU TỐI THIỀU                                                  | YÊU CÀU KHUYÉN NGHỊ                 |  |  |
|----------|--------------------------------------------------------------------|-------------------------------------|--|--|
|          | • http://*.startpractice.com & <u>ht</u>                           | tps://*.startpractice.com           |  |  |
|          | • http://*.programworkshop.com & https://*.programworkshop.com     |                                     |  |  |
|          | Lưu ý: Một vài URL có thể truy cập tốt hơn trên hệ thống nếu chúng |                                     |  |  |
|          | được thêm vào các kiểu sau: (1) http://starttest.com, (2)          |                                     |  |  |
|          | http://starttest2.com, (3) *.star                                  | rttest.com*, (4) *.starttest2.com*, |  |  |
|          | (5) *.programworkshop.com*.                                        |                                     |  |  |

## **3.** Các thiết lập hệ thống khác

Trước khi bắt đầu truy cập TOEIC Secure Browser, hãy tắt tất cả các phần mềm chạy ngầm như Skype, Teams, Zooms, Ultraview, Onedrive, Google Drive .... để đảm bảo bài thi không bị các phần mềm này gây gián đoạn.

## 4. Hướng dẫn cách kiểm tra 1 số cấu hình máy tính

- Click chuột phải vào This PC trên desktop, sau đó chọn Properties

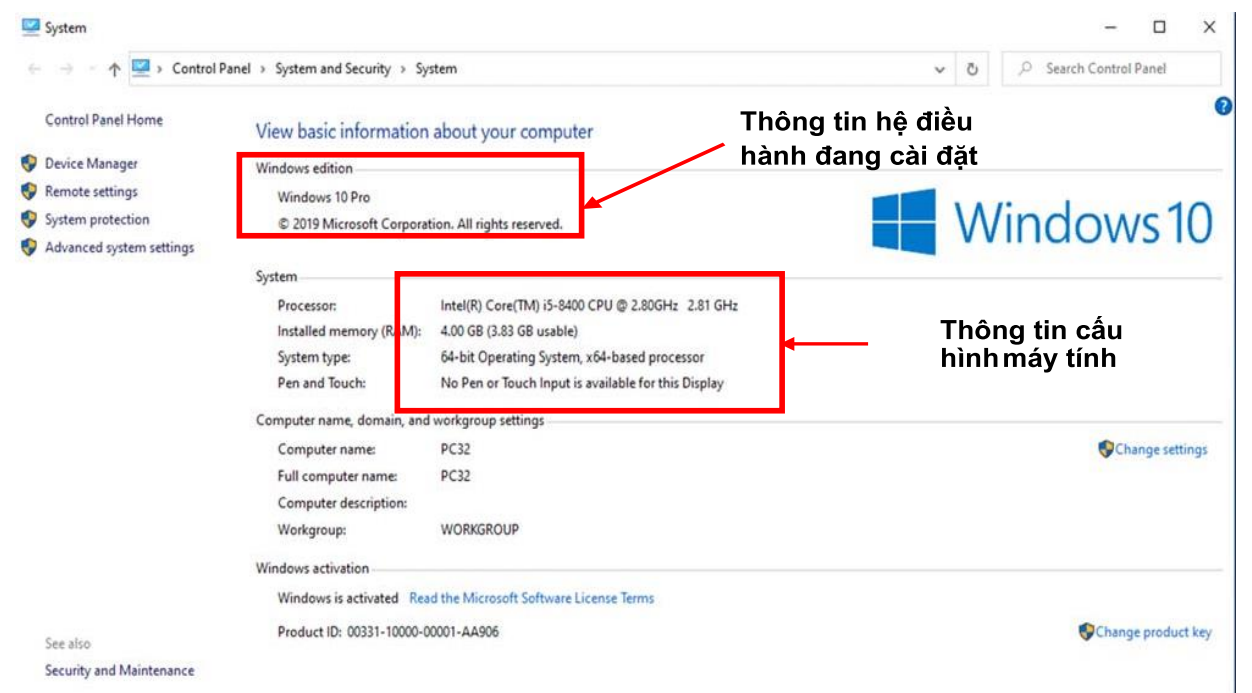

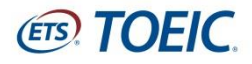

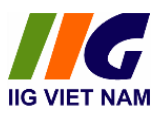

| DELL        | Intel® Rapid<br>Storage Te                            |
|-------------|-------------------------------------------------------|
|             | 😹 <i></i>                                             |
|             | Open<br>Pin to Quick access<br>Manage<br>Pin to Start |
| Netwo       | Map network drive<br>Disconnect network drive         |
| Resyels     | Create shortcut<br>Delete<br>Rename                   |
|             | Properties                                            |
| Control Par | ie) Microsoft<br>Edge                                 |

Các phần thông tin cần quan tâm gồm có:

- ✓ Processor: là CPU của máy tính
- ✓ RAM: bộ nhớ đệm
- ✓ System type: cho bạn biết hệ điều hành của bạn là 32-bit hay 64-bit
- ✓ Windows edition: thể hiện phiên bản hệ điều hành bạn đang cài đặt

Ghi chú: Quyền Users đang sử dụng là quyền Administrators

## 5. Hướng dẫn kiểm tra tốc độ truyền dữ liệu

- Truy cập đường dẫn:

https://www.programworkshop.com/pw2/core/4.0/Login/Login/Home?SK=414

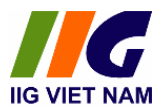

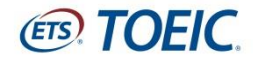

#### Lựa chọn Check Readiness trên thanh công cụ

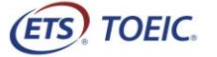

|  |  | - |
|--|--|---|
|  |  |   |
|  |  |   |
|  |  | _ |
|  |  |   |

Check Readiness Download Secure Browser Frequently Asked Questions

| Username | The TOEIC® P                          | rogram                                                                                                    |
|----------|---------------------------------------|----------------------------------------------------------------------------------------------------|
| Password | TOEIC<br>LISTENING &<br>READING TEST  | The TOEIC® Listening and Reading Test<br>Assess the English-language listening and reading skills needed in the workplace      |
|          | TOEIC"<br>SPEAKING &<br>WRITING TESTS | The TOEIC <sup>®</sup> Speaking and Writing Tests<br>Assess English-language speaking and writing proficiency in the workplace |

#### - Bấm Bandwidth Check

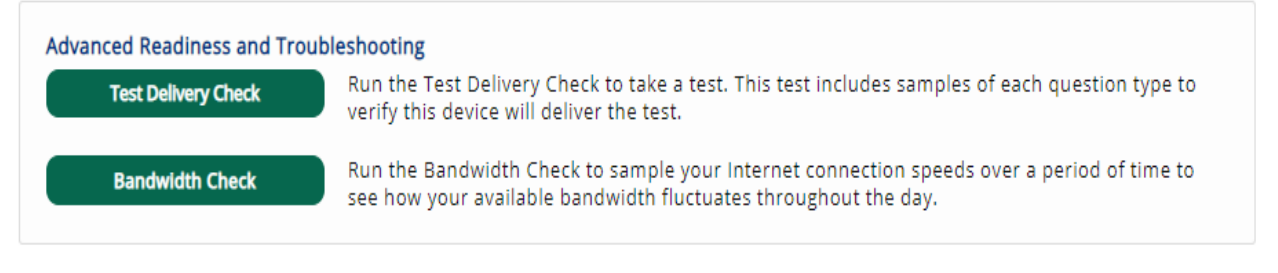

## - Lựa chọn khoảng thời gian tiến hành kiểm tra: mỗi lần kiểm tra tự động cách nhau 15'

| Bandwidth Chec<br>The Bandwidth (      | <b>k Information</b><br>Theck tests your network's ability to transfer data to and from our servers using a series of checks spaced 15                                                     |
|----------------------------------------|----------------------------------------------------------------------------------------------------|
| minutes apart to<br>tests you will fin | provide a view of how the network is performing. This does not check the bandwidth of your ISP like other speed d online, but rather simulates how data will be transferred during a test. |
| Duration:                              | _                                                                                                    |
| 1 hour                                 | v                                                                                                    |
| One time check                         | -                                                                                                    |
| 1 hour                                 |                                                                                                    |
| 2 hours                                |                                                                                                    |
| 3 hours                                |                                                                                                    |
| 4 hours                                |                                                                                                    |
| 6 hours                                | These                                                                                                    |
| 8 hours                                |                                                                                                    |
| 24 hours                               |                                                                                                    |

| Duration:     | _     |
|---------------|-------|
| 1 hour 🗸      | •     |
| Comments:     |       |
|               | 17    |
| Run Bandwidth | Check |

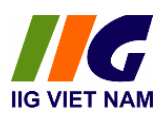

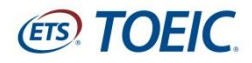

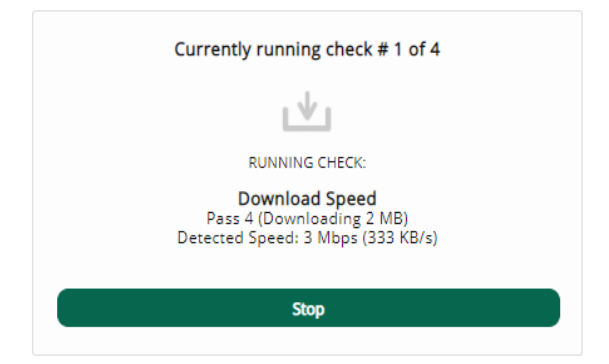

# - Kết quả kiểm tra

| Δ. | сt | ъ | 11  | tυ |
|----|----|---|-----|----|
| n  | ιı |   | / 1 | ιy |
|    |    |   |     | -  |

| Date      | Time     | Download Speed    | Upload Speed        | HTTP Latency | # of Hops |
|-----------|----------|-------------------|---------------------|--------------|-----------|
| 14/9/2021 | 00:07:11 | 3 Mbps (332 KB/s) | 60 Mbps (7285 KB/s) | 258 ms       | 0         |

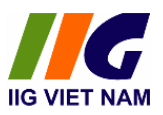

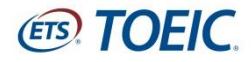

## <u>PHŲ LŲC 02:</u>

## HƯỚNG DẪN CÀI ĐẶT VÀ ĐĂNG NHẬP TOEIC SECURE BROWSER

### 1. Cài đặt TOEIC Secure Browser

Phần mềm TOEIC Secure Browser được cài đặt trực tiếp hệ điều hành hiện hiện hành.

- Truy cập đường dẫn:

https://www.programworkshop.com/pw2/core/4.0/Login/Login/Home?SK=414

- Lựa chọn Download Secure Browser trên thanh công cụ

| ETS, TOEIC. |                                      | Check Readines Download Secure Browser Frequently Asked Questions                                                                     |
|-------------|--------------------------------------|----------------------------------------------------------------------------------------------------|
| Username    | The <i>TOEIC</i> ® Pr                | ogram                                                                                                    |
| Password    | TOFIC<br>LISTENING &<br>READING TEST | The TOEIC <sup>®</sup> Listening and Reading Test<br>Assess the English-language listening and reading skills needed in the workplace |
|             | TOEIC<br>SPEAKING &<br>WRITING TESTS | The TOEIC® Speaking and Writing Tests<br>Assess English-language speaking and writing proficiency in the workplace                    |

#### - Bấm Download

| Currently identified as: Anonymous Change                                                                                                    |
|----------------------------------------------------------------------------------------------------|
| SHOW ALL PLATFORMS                                                                                                    |
| Secure Browser for Windows The Windows Secure Browser is a locked-down version of an internet browser that prohibits access to other applications during testing. This Secure Browser does not need to be installed and can be run from a network drive, allowing it to be used from multiple computers. Administrative privileges are not required to run the Secure Browser.                                                                                                    |
| <ul> <li>Download on Windows</li> <li>Select the Download button located underneath these instructions.</li> <li>Depending on your browser settings, the Secure Browser file will download in one of the following ways: <ul> <li>The file will automatically download to the default location, typically your desktop or Downloads folder.</li> <li>You will be prompted to run or save the file. Select Save. The file will download to the default location.</li> </ul> </li> <li>Double-click the Secure Browser icon or file name to open the Secure Browser.</li> <li>You may receive the following Security Warning: "Do you want to run this file?" Select Run.</li> </ul> |
| ClickOnce Secure Browser for Windows                                                                                                    |

# The ClickOnce Secure Browser is a locked-down version of an internet browser that prohibits access to other applications during testing. This Secure Browser must be installed on all devices that will be used for testing. Install the Secure Browser by downloading the provided install file. Administrator rights are not required for installation.

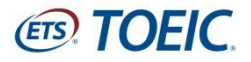

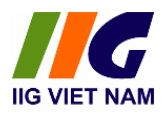

TOEIC Secure Browser được mặc định tải về Download Folder hoặc 1 chỉ địa được chỉ định khác (Desktop, Local Disk ...)

| 🖊   🛃 📙 🛛   Downloads                                                                                               |                                                                                                    |                          |            | _              |                                      | $\times$ |
|----------------------------------------------------------------------------------------------------|----------------------------------------------------------------------------------------------------|--------------------------|------------|----------------|--------------------------------------|----------|
| File Home Share Vie                                                                                                 | w                                                                                                    |                          |            |                |                                      | ^ 🕐      |
| Pin to Quick Copy Paste                                                                                             | Move to v X Delete v<br>Copy to v Rename                                                                             | New<br>folder            | Properties | Sele           | ect all<br>ect none<br>ert selection |          |
| Clipboard                                                                                                    | Organize                                                                                                    | New                      | Open       | 2              | select                               |          |
| ← → × ↑ 🕹 > This PC >                                                                                               | Downloads                                                                                                    |                          |            | ✓ <sup>™</sup> | Search Do                            | م.       |
| <ul> <li>✓ Quick access</li> <li>✓ This PC</li> <li>✓ JD Objects</li> <li>✓ Desktop</li> <li>✓ Documents</li> </ul> | <ul> <li>Name</li> <li>Today (1)</li> <li>ToElC Secure</li> <li>Last week (17</li> <li>Earlier this model</li> </ul> | Browser<br>)<br>onth (4) |            |                |                                      |          |
| 🕂 Downloads                                                                                                    | > Last month (3                                                                                                    | 6)                       |            |                |                                      |          |
|                                                                                                    |                                                                                                    |                          |            |                |                                      |          |
|                                                                                                    | TOEIC S                                                                                                    | iecun                    | 8          |                |                                      |          |
|                                                                                                    | Brow                                                                                                    | /SEI                     |            |                |                                      |          |

## 2. Đăng nhập TOEIC Secure Browser

- Bấm mở vào biểu tượng TOEIC Secure Browser

| Open File - Security Warning        |                                                                                                    |                                              |   |  |  |
|-------------------------------------|----------------------------------------------------------------------------------------------------|----------------------------------------------|---|--|--|
| Do you want to run this file?       |                                                                                                    |                                              |   |  |  |
|                                     | Name:                                                                                                    | C:\Users\PC\Desktop\TOEIC Secure Browser.exe |   |  |  |
|                                     | Publisher:                                                                                                    | Internet Testing Systems                     |   |  |  |
|                                     | Туре:                                                                                                    | Application                                  |   |  |  |
|                                     | From:                                                                                                    | C:\Users\PC\Desktop\TOEIC Secure Browser.exe |   |  |  |
|                                     |                                                                                                    | Run Cancel                                   | ] |  |  |
| Always ask before opening this file |                                                                                                    |                                              |   |  |  |
| ۲                                   | While files from the Internet can be useful, this file type can potentially harm your computer. Only run software from publishers you trust. What's the risk? |                                              |   |  |  |

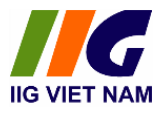

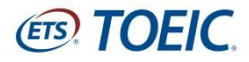

## - Bấm Run, nhập Authorization Code

## ETS TOEIC

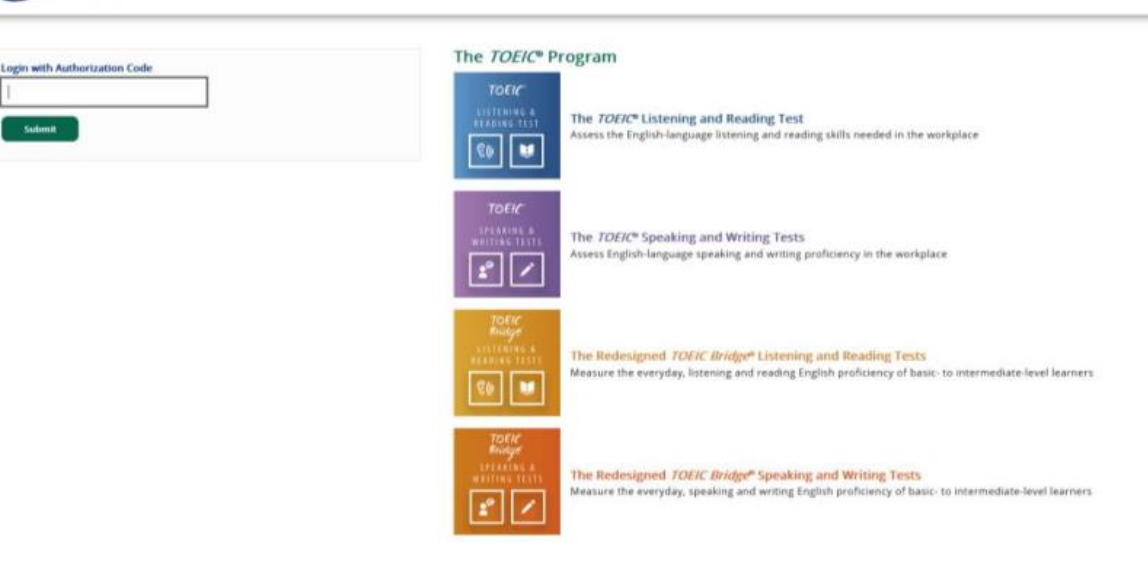

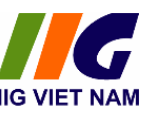

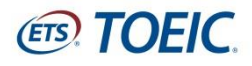

## <u>PHŲ LŲC 03:</u>

## HƯỚNG DẪN CÀI ĐẶT PHẦN MỀM MICROSOFT TEAMS

### 1. Sử dụng Microsoft Teams

- Microsoft Teams là một nền tảng giao tiếp theo nhiều hình thức (nhắn tin, gọi điện, gọi video, họp trực tuyến ...) được phát triển bởi Tập đoàn Microsoft. Ứng dụng Microsoft Teams được sử dụng trong quá trình tổ chức bài thi TOEIC Placement Online với các mục đích cụ thể như sau:
- Xác minh được chính xác danh tính, nhận dạng giấy tờ tuỳ thân (có dán ảnh) của thí sinh tham dự.
- Quan sát không gian xung quanh thí sinh trong suốt quá trình thi. Cho phép sử dụng thêm các thiết bị điện thoại thông minh để tăng cường các góc quan sát thí sinh đảm bảo yêu cầu tổ chức thi.
- Giao tiếp với thí sinh theo thời gian thực thông qua webcam, microphone trong suốt quá trình làm bài thi.
- Giám thị từ xa có thể giám sát, nhắc nhở, can thiệp và đình chỉ bài thi lượt thi của thí sinh ngay lập tức nếu phát hiện các dấu hiệu vi phạm.

## 2. Yêu cầu thiết bị sử dụng phần mềm

- Thí sinh cần phải có Smartphone hoặc Máy tính bảng:
- Camera và microphone hoạt động tốt.
- Thiết bị này để chế độ máy bay (sử dụng Wifi), thoát tất cả các ứng dụng: Mạng xã hội (Facebook, Zalo), Trò chơi (Liên Quân Mobile, FreeFire...)
- Tốc độ đường truyền > 5Mbps. Thí sinh có thể kiểm tra tốc độ đường truyền mạng tại: <u>https://www.speedtest.net/</u>hoặc <u>https://www.fast.com/</u>
- Được sạc đầy pin để tránh tình trạng bị gián đoạn trong quá trình thực hiện bài thi.

## 3. Hướng dẫn cài đặt và truy cập Microsoft Teams Meeting Hướng dẫn cài đăt

 Mở ứng dụng App Store trên hệ điều hành iOS hoặc Google Play trên hệ điều hành Android, tìm kiếm và tải về Microsoft Teams

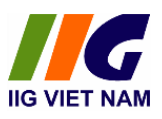

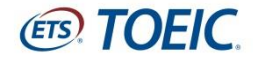

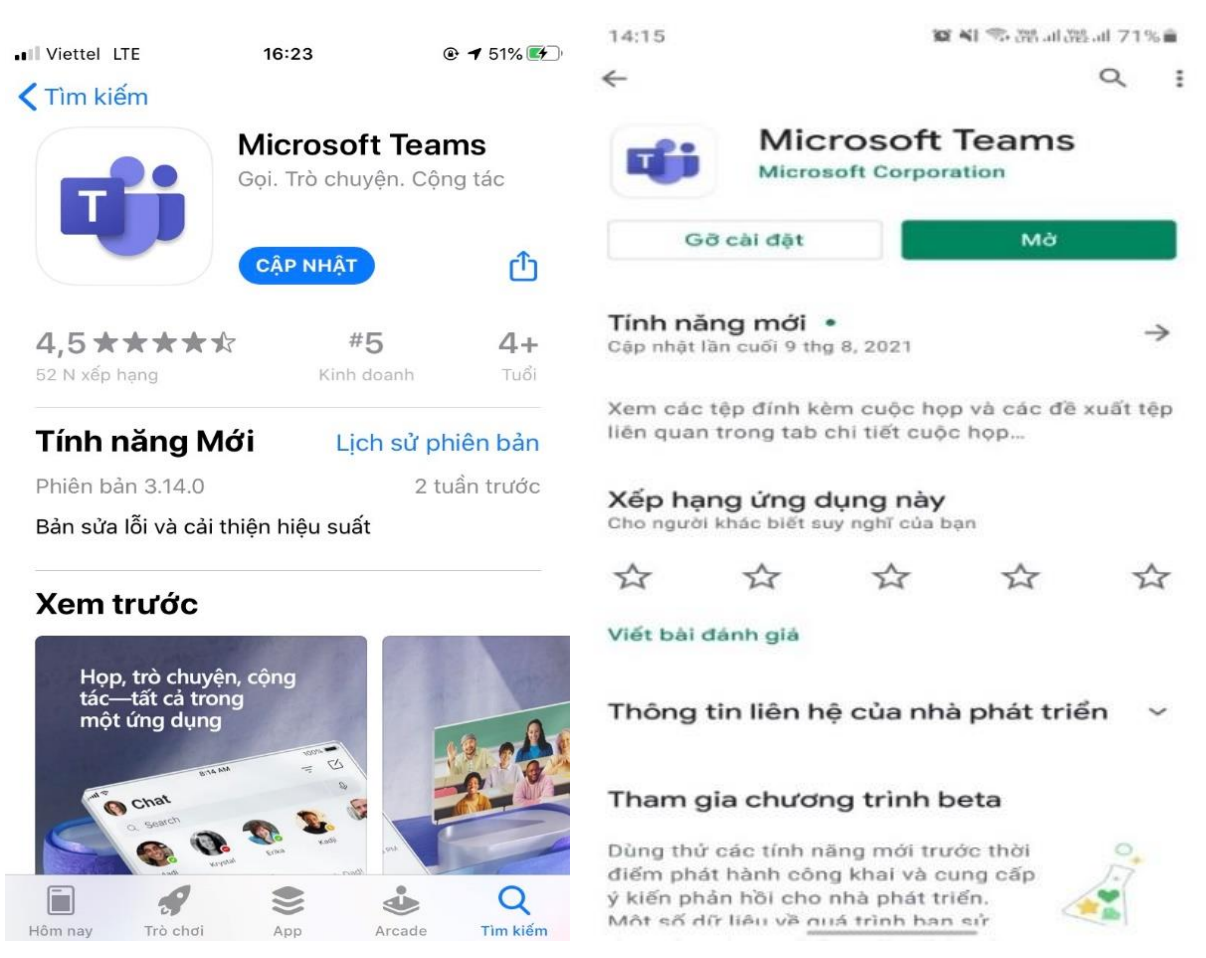

- Icon ứng dụng Microsoft Teams sẽ hiển thị trên màn hình điện thoại

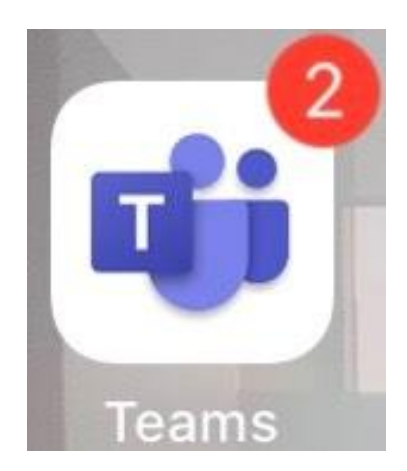

#### Truy câp Microsoft Teams Meeting

 Mở đường link nhận được trong e-mail trên smartphone/máy tính bảng và bấm mở link như hình minh họa

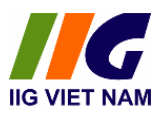

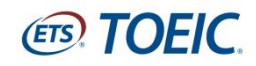

https://teams.microsoft.com/l/meetupjoin/ 19%3ameeting\_NDJhNTk4ODktZDQ5OC0 0ZDBkLTliODltMDA4OGJhZjRjZTly%40thr ead.v2/0? context=%7b%22Tid%22%3a%22a41d5dd 2-b4a1-47ca-9838e976cee80de2%22%2c%22Oid%22%3a% 22143524bf-5142-4e10a17d-02fcc092b390%22%7d

Lựa chọn *Tham gia với tư cách khách* và điền thông tin cá nhân theo cú pháp: Họ và tên
 Ngày tháng năm sinh theo định dang dd/mm/yyyy. Ví du: Nguyễn Văn A – 26/01/2003

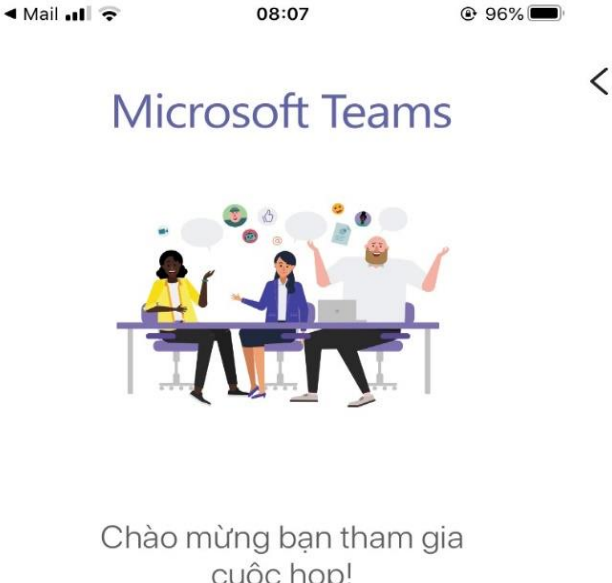

Chào mừng bạn tham gia cuộc họp! Bạn muốn tham gia theo cách nào?

Tham gia với tư cách khách

Đăng nhập và tham gia

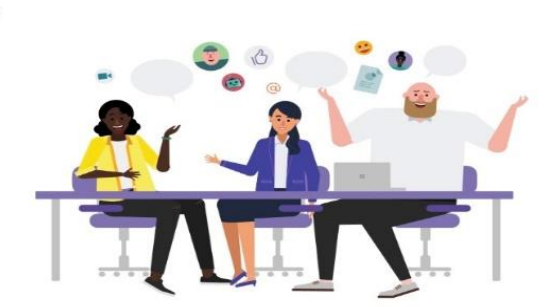

Nhập tên của bạn, sau đó chọn Tham gia cuộc họp.

Nguyễn Văn A - 26/01/2003

Tham gia cuộc họp

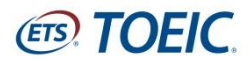

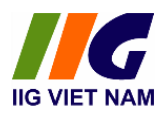

- Màn hình sẽ chuyển sang phòng chờ Meeting. Thí sinh sẽ được tham gia vào phòng thi khi giám thị chấp nhận và cho phép bạn tham gia trò chuyện.

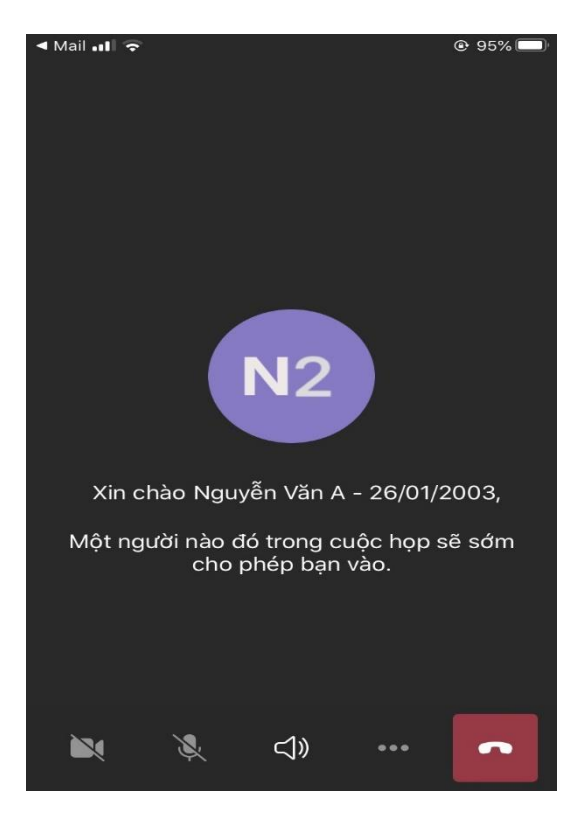

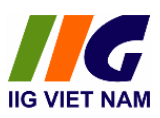

# **ETS TOEIC**.

# <u>PHŲ LUC 04:</u> QUY ĐỊNH ĐỐI VỚI THÍ SINH DỰ THI

- 1. Thí sinh có trách nhiệm chuẩn bị đầy đủ điều kiện về cơ sở vật chất và các thiết bị phục vụ quá trình làm bài thi theo Checklist dành cho thí sinh dự thi TOEIC placement online tại nhà mà IIG Việt Nam đã gửi tới thí sinh. IIG Việt Nam sẽ không chịu trách nhiệm đối với bất kỳ vấn đề gì liên quan đến cơ sở vật chất của thí sinh.
- 2. Thí sinh cần có mặt tại phòng thi đúng giờ quy định để làm thủ tục dự thi.
- Thí sinh mặc trang phục nghiêm túc, lịch sự; tuyệt đối không được mặc quần đùi, áo ba lỗ vào phòng thi.
- 4. Thí sinh dự thi cần chuẩn bị sẵn giấy tờ tùy thân như CMND/CCCD/Hộ chiếu hợp lệ và để sẵn trên mặt bàn. Không mang theo tư trang (gồm: ví, đồng hồ, máy điện thoại, thiết bị thu phát tín hiệu, tài liệu, các loại bút và các vật dụng khác ngoài những thiết bị cho phép).
- 5. Thí sinh cần có thái độ nghiêm túc, hợp tác chấp hành các yêu cầu của Giám thị trong suốt quá trình thi.
- 6. Thí sinh không được di chuyển khỏi khu vực giám sát của camera cho đến khi kết thúc bài thi. Trong trường hợp đặc biệt (ốm đau bất thường hoặc máy tính bị lỗi) xin vui lòng giơ tay và nhắn ngay cho Giám thị biết thông qua khung chat trong Teams để có phương án xử lý.
- 7. Thí sinh cần chú ý quan sát và lắng nghe theo chỉ dẫn của Giám thị, không thực hiện bất cứ thao tác nào trên máy tính cho tới khi Giám thị cho phép. Tuân thủ theo sự hướng dẫn của giám thị trong phòng thi.
- 8. Thí sinh cần tuyệt đối giữ trật tự, không gây ra tiếng động. Nghiêm cấm mọi hành vi gian lận như tìm kiếm sự giúp đỡ từ người khác, tìm kiếm tài liệu liên quan đến đề thi trên trình duyệt khác, ghi âm, ghi hình nội dung bài thi.
- 9. Thí sinh không chủ động làm gián đoạn kết nối mạng, tắt camera giám sát hoặc thoát khỏi phần mềm giám sát trong quá trình làm bài. Thí sinh không tự thực hiện các thao tác, can thiệp vào máy tính nằm ngoài nội dung bài thi. Nếu trong quá trình thi máy của thí sinh bị mất điện, mất mạng không quá 15 phút thì thí sinh được tiếp tục đăng nhập và làm bài tiếp. Nếu thời gian mất điện, mất mạng quá 15 phút thì thí sinh sẽ không

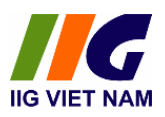

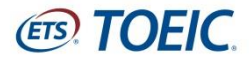

được tiếp tục làm bài và kết quả bài thi sẽ bị hủy.

10. Sau khi hoàn thành bài thi, thí sinh chờ giám thị xác nhận phiếu điểm mới được tắt camera giám sát và thoát khỏi phần mềm thi. Đặc biệt, Ban tổ chức nghiêm cấm việc phát tán nội dung liên quan đến bài thi dưới mọi hình thức.

## XỬ LÝ VI PHẠM

- 1. Thí sinh bị phát hiện vi phạm Quy định này trước, trong và sau giờ thi đều bị huỷ bỏ bài thi, và có thể bị đình chỉ thi thời gian từ 02 đến 03 năm tùy theo mức độ vi phạm trên phạm vi các nước Đông dương và Myanmar.
- 2. Thí sinh không hợp tác trong quá trình khai nhận hành vi gian lận hoặc có hành vi vi phạm đặc biệt nghiêm trọng như phát tán nội dung bài thi, trao đổi đáp án bài thi dưới mọi hình thức... sẽ bị từ chối cung cấp các dịch vụ của IIG Việt Nam.
- 3. Trong quá trình giám sát thi, nếu hành vi vi phạm của thí sinh chưa được Giám thị phát hiện kịp thời, sau khi kỳ thi kết thúc, Hội đồng kỷ luật của IIG Việt Nam có quyền đơn phương hủy bỏ kết quả bài thi của cá nhân thí sinh hoặc tập thể vi phạm.

## Các hành vi gian lận sẽ bị khởi tố và xử lý theo quy định hiện hành của Pháp luật Việt Nam.